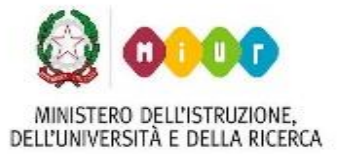

Via Vittorio Emanuele – 87017 ROGGIANO GRAVINA (CS)

Tel. 0984.502281 – fax 0984.502740 - C.F. 80004040780

sito web: www.iisroggianogravina.edu.it

e-mail: csis02700a@istruzione.it - PEC: csis02700a@pec.istruzione.it

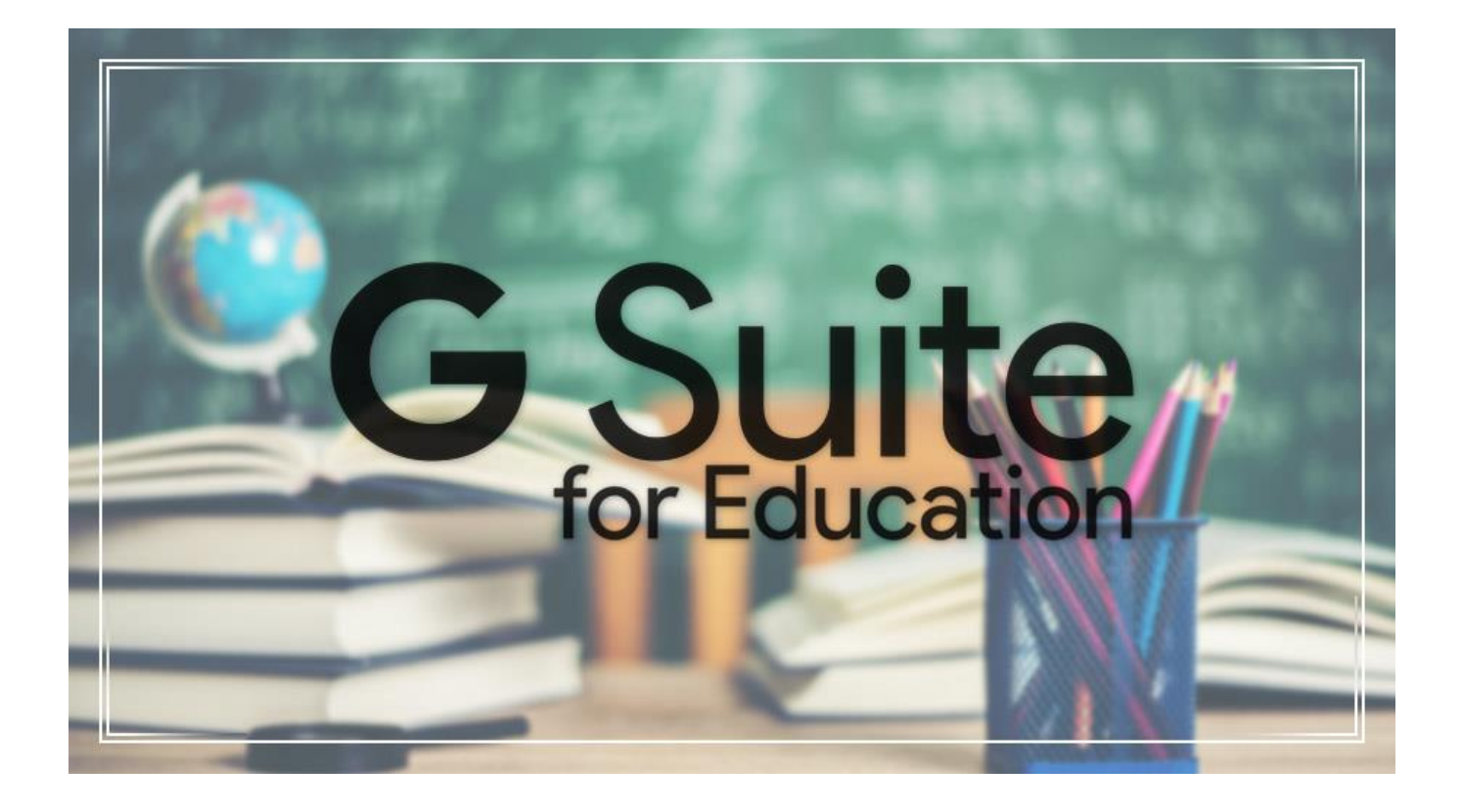

# GUIDA RAPIDA GOOGLE CLASSROOM

# **STUDENTI**

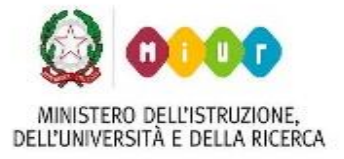

Via Vittorio Emanuele – 87017 ROGGIANO GRAVINA (CS) Tel. 0984.502281 – fax 0984.502740 - C.F. 80004040780 sito web: www.iisroggianogravina.edu.it

e-mail: csis02700a@istruzione.it - PEC: csis02700a@pec.istruzione.it

Classroom è una delle applicazioni che fanno parte della suite education di Google

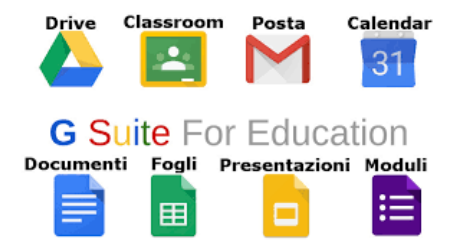

che può essere vista come una vera e propria piattaforma di e-learning e tramite la quale potremo effettuare una vera e propria didattica a distanza.

L'utilizzo sostanziale di Classroom è molto semplice, poi man mano che si prenderà consapevolezza dello strumento, si potrà farne uso, insieme agli altri messi a disposizione nella suite, in maniera molto più approfondita e specifica, garantendo così agli tutti gli alunni una didattica a distanza in cui gli stessi possono partecipare attivamente.

#### 1. Accesso a Google Classrom

Per cominciare, basta accedere al link seguente

#### https://accounts.google.com/Login?hl=it

ed accedendo con le credenziali messe a disposizione dalla nostra scuola **indirizzo e-mail** (che finisce con @iisroggianogravina.edu.it) **e password**, ricordandovi che al primo accesso vi verrà richiesto di effettuare un cambio della password in modo da renderla ancor più personale, vi si presenta la normale pagina di un account google, <u>questa volta però non personale</u> ma legato al

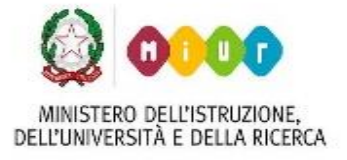

Via Vittorio Emanuele – 87017 ROGGIANO GRAVINA (CS) Tel. 0984.502281 – fax 0984.502740 - C.F. 80004040780 sito web: www.iisroggianogravina.edu.it e-mail: csis02700a@istruzione.it – PEC: csis02700a@pec.istruzione.it

dominio della nostra scuola, cioè <u>www.iisroggianogravina.edu.it</u>. Una volta effettuato l'accesso, verifichiamo innanzitutto se abbiamo ricevuto inviti a partecipare a corsi attivati dai nostri docenti, cliccando sull'icona di GMail nel menu che compare sulla destra (qualora il menu non dovesse aprirsi in automatico lo si può avviare cliccando sull'immagine con i 9 puntini...)

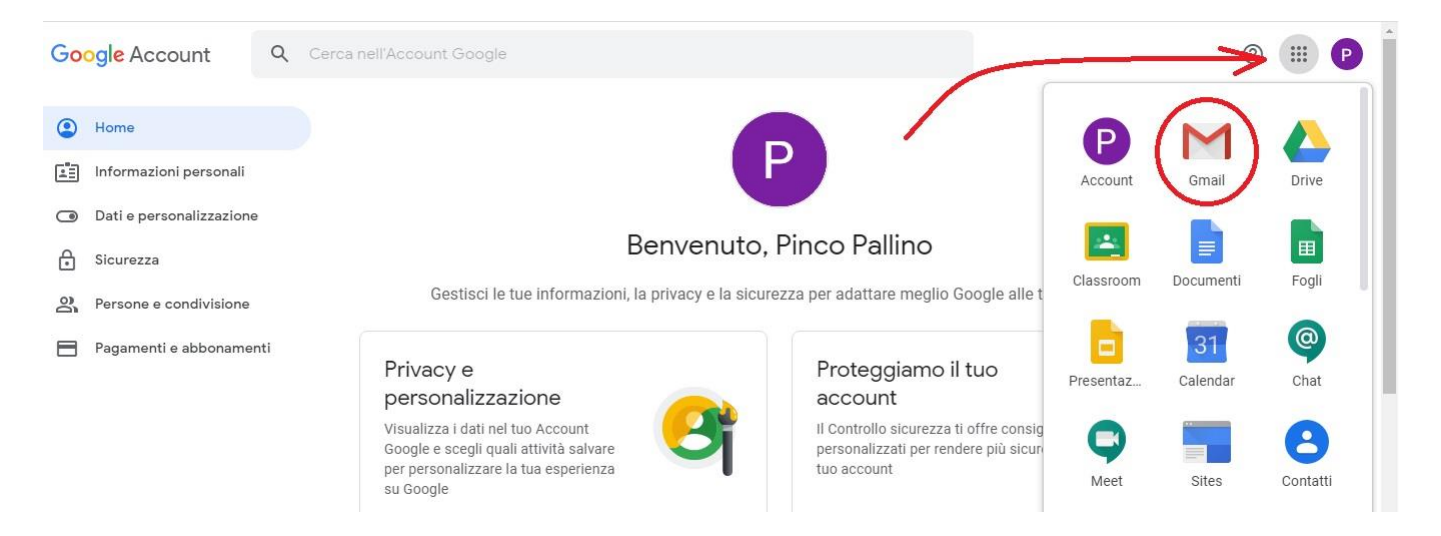

nella casella della posta elettronica del nostro account GMail, controlliamo la posta in arrivo e

clicchiamo sulla eventuale email di invito

| \equiv M Gmail  |   | Q Cerca nella posta       | •                                                                 | ⊘ ₩                                   | G Suite P |
|-----------------|---|---------------------------|-------------------------------------------------------------------|---------------------------------------|-----------|
| Scrivi          |   | □• C :                    |                                                                   | 1-3 di 3 🔍                            | > 🌣 💼     |
|                 |   | 🔲 🕁 Il team di Gmail Suga | erimenti per utilizzare la tua nuova casella di posta - Ti diam   | o il benvenuto nella tua casella di   | 11:33     |
| Posta in arrivo | 3 | 🗌 👉 Il team di Gmail Scar | ca l'app ufficiale di Gmail - Scarica l'app ufficiale di Gmail Le | migliori funzionalità di Posta di IIS | 11:33     |
| 🚖 Speciali      |   |                           |                                                                   |                                       |           |
| O Posticipati   |   |                           | a corso. Matematica 36 - Gentile Philos, Gluseppe Verdi (gi       | useppe.verui@iisroggianogiavina       | 11:33     |
| Inviati         |   |                           |                                                                   |                                       |           |
| Bozze           |   | $\frown$                  |                                                                   |                                       | × +       |
| ✓ Altro         |   | 10% Account crea          | o (Impara a utilizzare<br>Gmail                                   |                                       |           |
| Pinco -         | + | Avanzamento Imposta una   | irma Modifica l'immagine                                          |                                       |           |

successivamente all'interno dell'email basta cliccare sul pulsante "ISCRIVITI"

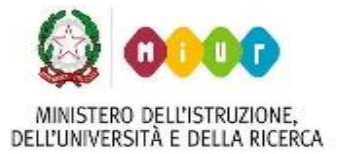

Via Vittorio Emanuele – 87017 ROGGIANO GRAVINA (CS)

Tel. 0984.502281 – fax 0984.502740 - C.F. 80004040780

sito web: www.iisroggianogravina.edu.it

e-mail: csis02700a@istruzione.it - PEC: csis02700a@pec.istruzione.it

| Google                                                                                              | Lassroom                                  |
|----------------------------------------------------------------------------------------------------|-------------------------------------------|
| <b>Gentile Pinco,</b><br>Giuseppe Verdi ( <u>giuseppe.verdi@iisroggia</u><br><u>Matematica 3B</u> . | nogravina.edu.it) ti ha invitato al corso |
| Giuseppe Verdi<br>Matematica 3B                                                                     |                                           |

a questo punto si avvierà Classroom dove (se non lo avete già fatto...) vi viene richiesto il proprio

ruolo, cioè se si è un docente o un alunno

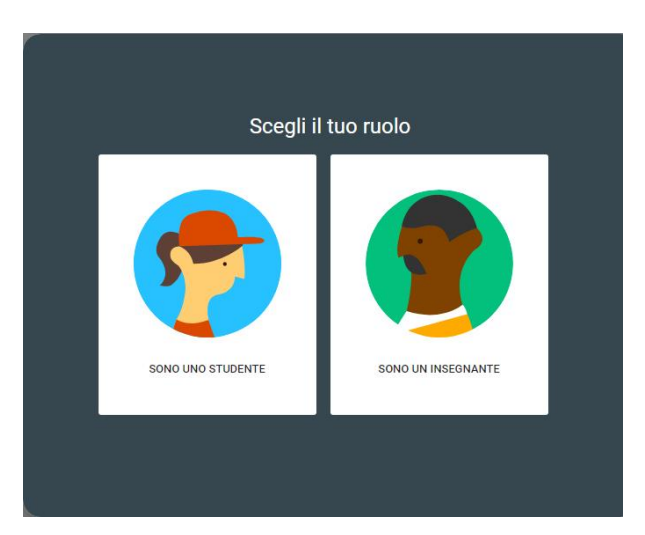

e si viene rimandati alla schermata del corso del quale abbiamo ricevuto l'invito, in cui possiamo

vedere tutte le consegne assegnate dal docente.

Vale la pena specificare che i docenti possono utilizzare la propria casella GMail di G Suite

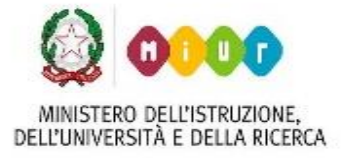

Via Vittorio Emanuele – 87017 ROGGIANO GRAVINA (CS) Tel. 0984.502281 – fax 0984.502740 - C.F. 80004040780 sito web: www.iisroggianogravina.edu.it e-mail: csis02700a@istruzione.it – PEC: csis02700a@pec.istruzione.it

per comunicare tra loro ma anche per comunicare all'esterno del dominio, cioè con qualsiasi altro indirizzo di posta elettronica, mentre <u>gli studenti possono utilizzare la propria casella</u> <u>GMail di G Suite solo per comunicare all'interno del dominio @iisroggianogravina.edu.it, con</u> <u>docenti ed alunni</u>.

Per utilizzare classroom (da qui in poi denominata "applicazione"...) basta cliccare sull'icona di Classroom nel menu che compare sulla destra della schermata del nostro account (qualora il menu non dovesse aprirsi in automatico lo si può avviare cliccando sull'immagine con i 9 puntini...)

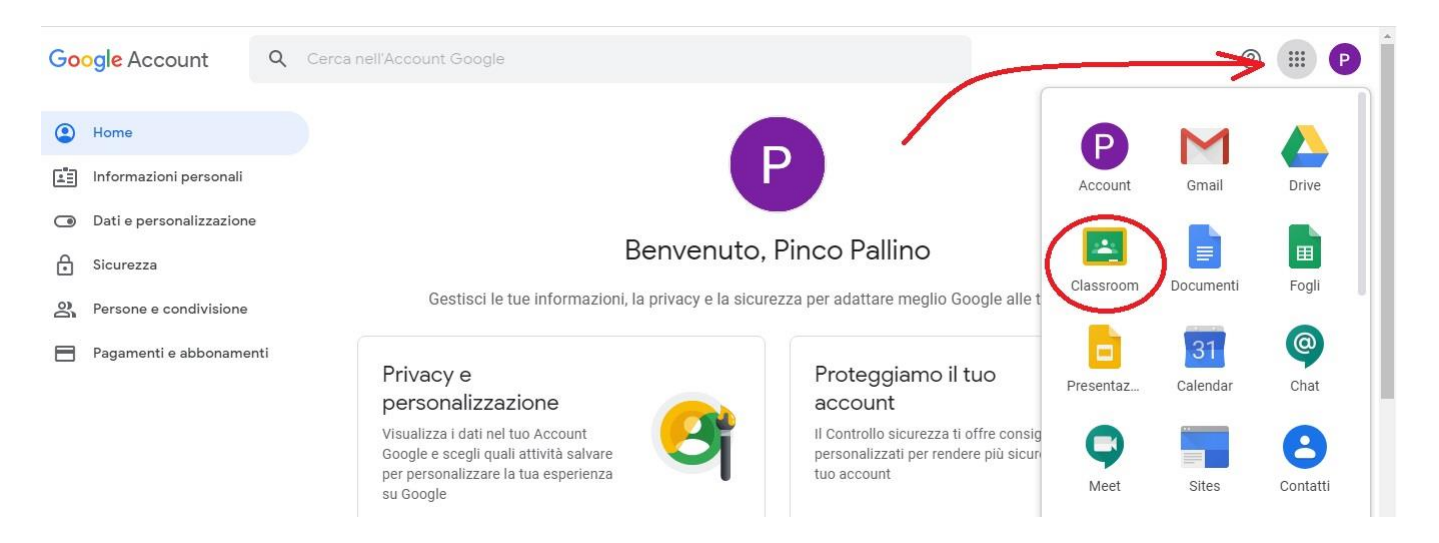

Ricordiamo che la prima volta che si accede all'applicazione viene richiesto il proprio ruolo, cioè se si è un docente o un alunno (se non lo avete già fatto...).

Avviata l'applicazione si ha a disposizione la schermata principale, che sarà vuota se non ci sono corsi ai quali abbiamo accettato di partecipare, ed in questo caso si ha la possibilità di accedere ad un corso solo se si è in possesso del **codice corso** che deve essere fornito dal docente dello stesso, cliccando semplicemente sull'immagine +

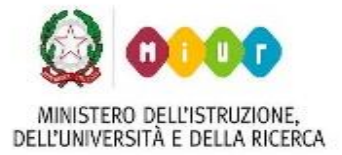

Via Vittorio Emanuele – 87017 ROGGIANO GRAVINA (CS)

*Tel.* 0984.502281 – fax 0984.502740 - C.F. 80004040780 sito web: www.iisroggianogravina.edu.it

e-mail: csis02700a@istruzione.it - PEC: csis02700a@pec.istruzione.it

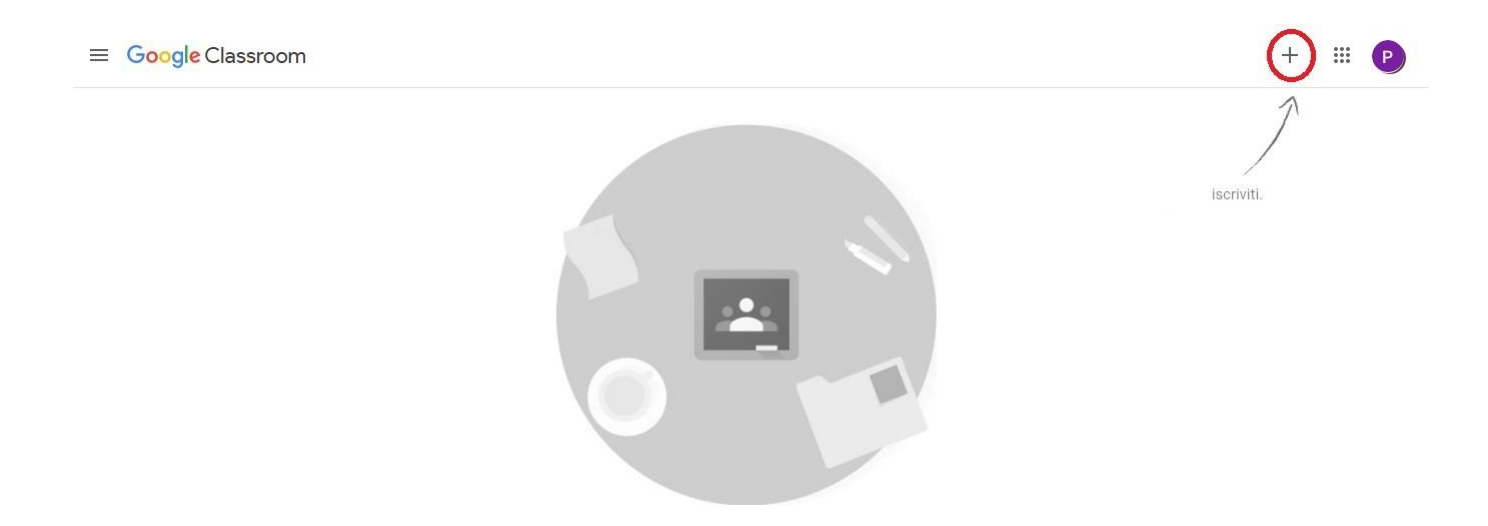

oppure conterrà l'elenco dei corsi attivati dai docenti, ai quali abbiamo già accettato di partecipare, mediante i procedimenti visti in precedenza, ed in questo caso per ogni corso possiamo vedere anche le eventuali scadenze imminenti delle consegne da effettuare

| ≡ Google Classroom                                                            |     |                                                                                                    |          |                                                                                           |     |                                                                                                    | + 🏭 | P        |
|-------------------------------------------------------------------------------|-----|----------------------------------------------------------------------------------------------------|----------|-------------------------------------------------------------------------------------------|-----|----------------------------------------------------------------------------------------------------|-----|----------|
| Matematica<br>3B                                                              |     | SISTEMI<br><sup>3B</sup>                                                                                  | 1        | INGLESE<br><sup>3B</sup>                                                                  | 1   | Elettrotecnica                                                                                                    |     | 44<br>44 |
| Scadenza:Venerdi<br>La parabola<br>Scadenza:Sabato<br>Esercizi sulla parapola |     | Scadenza: Lunedi<br>Centrali elettriche<br>Scadenza: Glovedi<br>Questionario sulle centrali<br>elettriche | •        | Scadenza: martedi<br>Les Achats<br>Scadenza: mercoledi<br>WILLIAM SHAKESPEARE<br>ESERCIZI | •   | Scadenza: Lunedi<br>Motore asincrono trifase<br>Scadenza: Giovedi<br>Questionario sul motore<br>asincrono trifase | •   |          |
|                                                                               | ê 🗅 |                                                                                                    | <u>à</u> |                                                                                           | ê 🗅 |                                                                                                    | ê 🗅 |          |

#### 2. Svolgere i lavori di un corso

Nella finestra principale dell'applicazione abbiamo la visuale di tutti i corsi ai quali stiamo partecipando.

Quando si vuole aggiungere un lavoro svolto per un corso, basta cliccare sul nome dello stesso e una volta aperta la finestra di gestione del corso, nella sezione **"Lavori del corso"** cliccando sulla Marzo 2020, Prof. Massimo Pellegrino

# MINISTERO DELL'ISTRUZIONE, DELL'UNIVERSITÀ E DELLA RICERCA

ISTITUTO D'ISTRUZIONE SUPERIORE DI ROGGIANO GRAVINA

Via Vittorio Emanuele – 87017 ROGGIANO GRAVINA (CS)

*Tel.* 0984.502281 – fax 0984.502740 - C.F. 80004040780 sito web: www.iisroggianogravina.edu.it

e-mail: csis02700a@istruzione.it - PEC: csis02700a@pec.istruzione.it

voce sopra l'immagine del corso, possiamo vedere i vari lavori assegnati dal docente

#### eventualmente suddivisi per argomento

| $\equiv Matematica_{3B}$ |                                        | Stream Lavori del corso Persone                                     | # P |
|--------------------------|----------------------------------------|---------------------------------------------------------------------|-----|
|                          | Matematica<br><sup>3B</sup>            |                                                                     |     |
|                          | Imminenti<br>Nessun lavoro in scadenza | Condividi qualcosa con il corso                                     |     |
|                          | a breve. Benel<br>Visualizza tutto     | Giuseppe Verdi ha pubblicato un nuovo compito: La parabola<br>12:26 |     |

cliccando sul singolo lavoro, possiamo vedere i dettagli dello stesso e selezionando "Visualizza..."

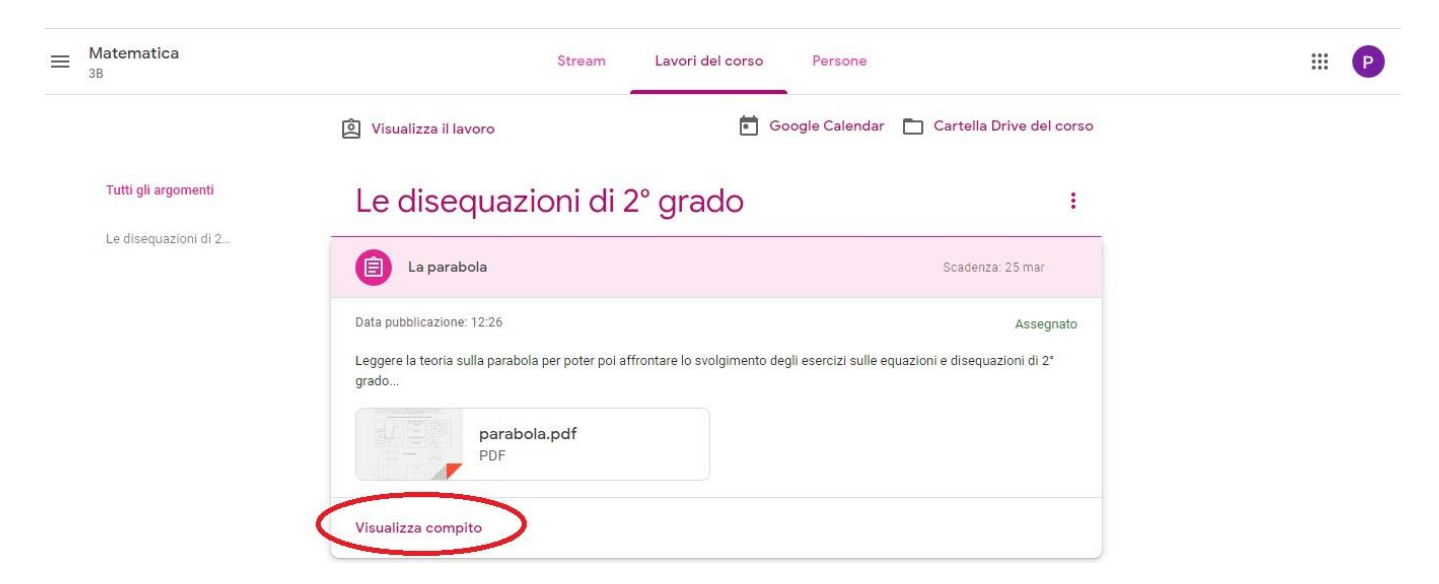

abbiamo la possibilità di vedere 1- il punteggio dato al lavoro dal docente di 2- consegnare il nostro lavoro cliccando sulla voce "+ Aggiungi o crea", dove ci viene anche chiesto il tipo di file che vogliamo consegnare

Marzo 2020, Prof. Massimo Pellegrino

7

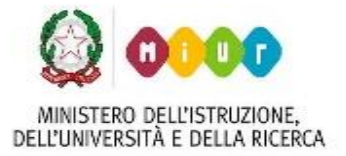

Via Vittorio Emanuele – 87017 ROGGIANO GRAVINA (CS)

Tel. 0984.502281 – fax 0984.502740 - C.F. 80004040780

sito web: www.iisroggianogravina.edu.it

e-mail: csis02700a@istruzione.it - PEC: csis02700a@pec.istruzione.it

| ≡ | Matematica<br><sup>3B</sup> |                                                                                                    |  | 2                                                                                                    |           | <br>P |
|---|-----------------------------|----------------------------------------------------------------------------------------------------|--|----------------------------------------------------------------------------------------------------|-----------|-------|
|   |                             | Scadenza: 25 mar<br>La parabola<br>Siuseppe Verdi 12:26<br>Leggere la teoria sulla parabola per poter poi affrontare lo svolgimento degli esercizi sulle equazioni e disequazioni di 2* grado<br>parabola.pdf<br>PDF |  | Il tuo lavoro Asser<br>+ Aggiungi o crea<br>Google Drive<br>Crea nuovo<br>Documenti<br>Presentazione<br>Fogli<br>Disegni | Assegnato |       |
|   |                             | Commenti sul corso Agglungi commento per il corso.                                                                                                    |  |                                                                                                    | rive 🔌    |       |

Così ad esempio se si vuole consegnare un file pdf o anche una foto fatta al nostro quaderno del

lavoro svolto, basta selezionare l'opzione "File" e nella finestra che si apre 1- bisogna cliccare sul

pulsante al centro selezionando quindi il file e 2- Cliccare sul pulsante "Carica"

| Inserisc | Inserisci file utilizzando Google Drive |              |                  |                    |  |
|----------|-----------------------------------------|--------------|------------------|--------------------|--|
| Recenti  | Carica                                  | Il mio Drive | Drive condivisi  | Speciali           |  |
|          |                                         | 1            | Trascin          | a qui i file       |  |
|          |                                         | -            | Seleziona fil    | e dal dispositivo  |  |
|          | 2                                       |              |                  |                    |  |
| Carica   | Annulla                                 | ]            |                  |                    |  |
|          |                                         | M            | arzo 2020, Prof. | Massimo Pellegrino |  |

8

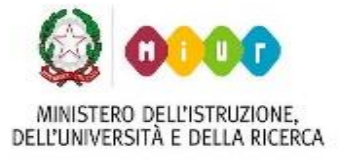

Via Vittorio Emanuele - 87017 ROGGIANO GRAVINA (CS)

Tel. 0984.502281 – fax 0984.502740 - C.F. 80004040780 sito web: www.iisroggianogravina.edu.it e-mail: csis02700a@istruzione.it – PEC: csis02700a@pec.istruzione.it

Naturalmente l'operazione si può ripetere nel caso ci siano più file da consegnare.

Fatto questo bisogna cliccare sul pulsante "Consegna" per rendere effettiva la consegna del lavoro

| ≡ Matema | tica                                                                                                    | # P                                       |
|----------|----------------------------------------------------------------------------------------------------|-------------------------------------------|
| (        | Scadenza: 25 mar<br>La parabola<br>Siuseppe Verdi 12:26<br>Leggere la teoria sulla parabola per poter pol affrontare lo svolgimento degli esercizi sulle equazioni e disequazioni di 2* grado | Il tuo lavoro Assegnato                   |
|          | Commenti sul corso Agglungi commento per il corso.                                                                                                    | Commenti privati  Agglungi commento prive |

Per ritornare alla finestra principale dell'applicazione, dove c'è l'elenco di tutti i corsi basta cliccare in alto a sinistra (di fianco al nome del corso...) sull'immagine dei tre trattini, e nel menu che compare selezionare la voce "Corsi"

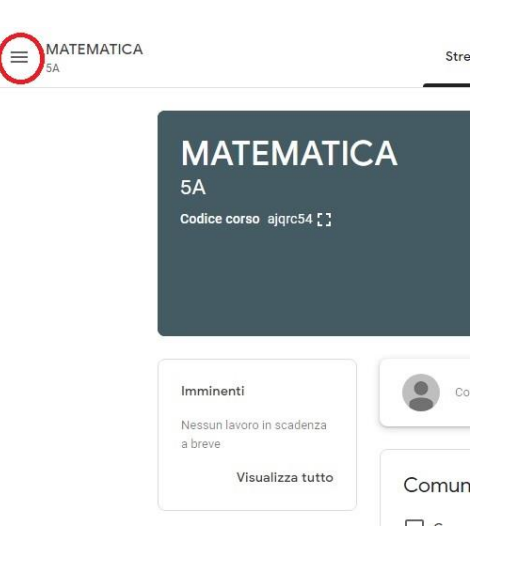

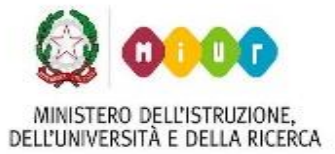

#### Via Vittorio Emanuele - 87017 ROGGIANO GRAVINA (CS)

Tel. 0984.502281 – fax 0984.502740 - C.F. 80004040780

#### sito web: www.iisroggianogravina.edu.it

e-mail: csis02700a@istruzione.it - PEC: csis02700a@pec.istruzione.it

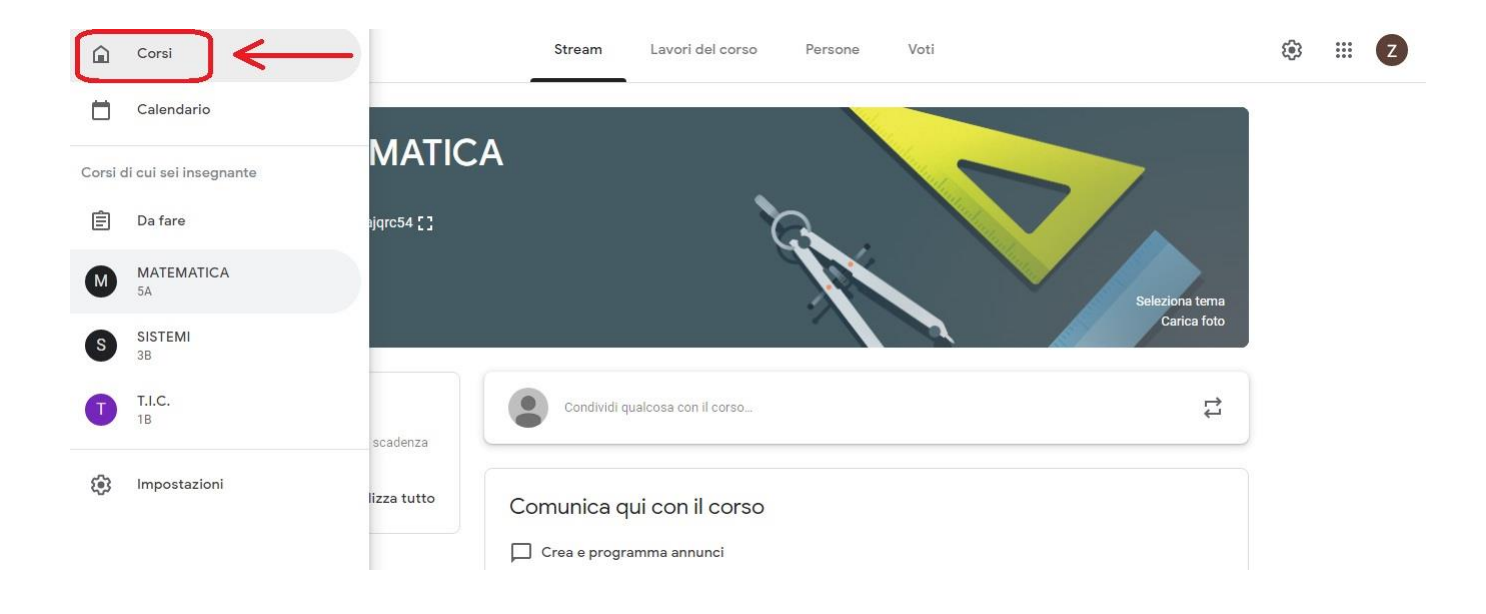